# 入札参加資格審査申請 変更届

宇都宮市電子申請共通システム操作マニュアル

本市に届出している入札参加資格申請書の記載事項に変更があった 場合は、このマニュアルをご参照の上、変更手続きを行ってください。

### 目 次

| $\diamond$ | 申請手順       |     | • • | •  | •   |     | • | • | • | • | •   | •   | •   | • | • | • | • | • | • | • | • | • | · 1 |
|------------|------------|-----|-----|----|-----|-----|---|---|---|---|-----|-----|-----|---|---|---|---|---|---|---|---|---|-----|
| 1          | ログイン       |     | • • | •  | •   | • • | • | • | • | • | •   | •   | •   | • | • | • | • | • | • | • | • | • | · 1 |
|            | (1)利用者 I D | でログ | ブイ  | ンす | トる  | 場   | 合 |   |   | • | • • | • • | •   | • | • | • | • | • | • | • | • | • | · 1 |
|            | (2) GビズID  | でログ | ブイ  | ンす | トる  | 場   | 合 |   |   | • | •   | • • | •   | • | • | • | • | • |   | • | • |   | • 4 |
| 2          | 手続き選択      |     | ••  | •  | • • | •   | • | • | • | • | •   | •   | • • |   | • | • | • | • | • | • | • | r | • 5 |
| 3          | 申請内容のノ     | ላታ  | • • | •  | •   |     | • | • | • | • | •   | •   | •   | • | • | • | • | • | • | • | • |   | . 8 |
| 4          | 申請内容の研     | 寉認  | ••  | •  | • • | • • | • | • | • | • | •   | •   | •   | • | • | • | • | - | • |   | • | • | 17  |
| 5          | 申請の完了      |     |     | •  | • • |     | - | • | • | • | •   | •   | •   | • | • | • | • | - |   |   | • | - | 18  |

宇都宮市理財部契約課

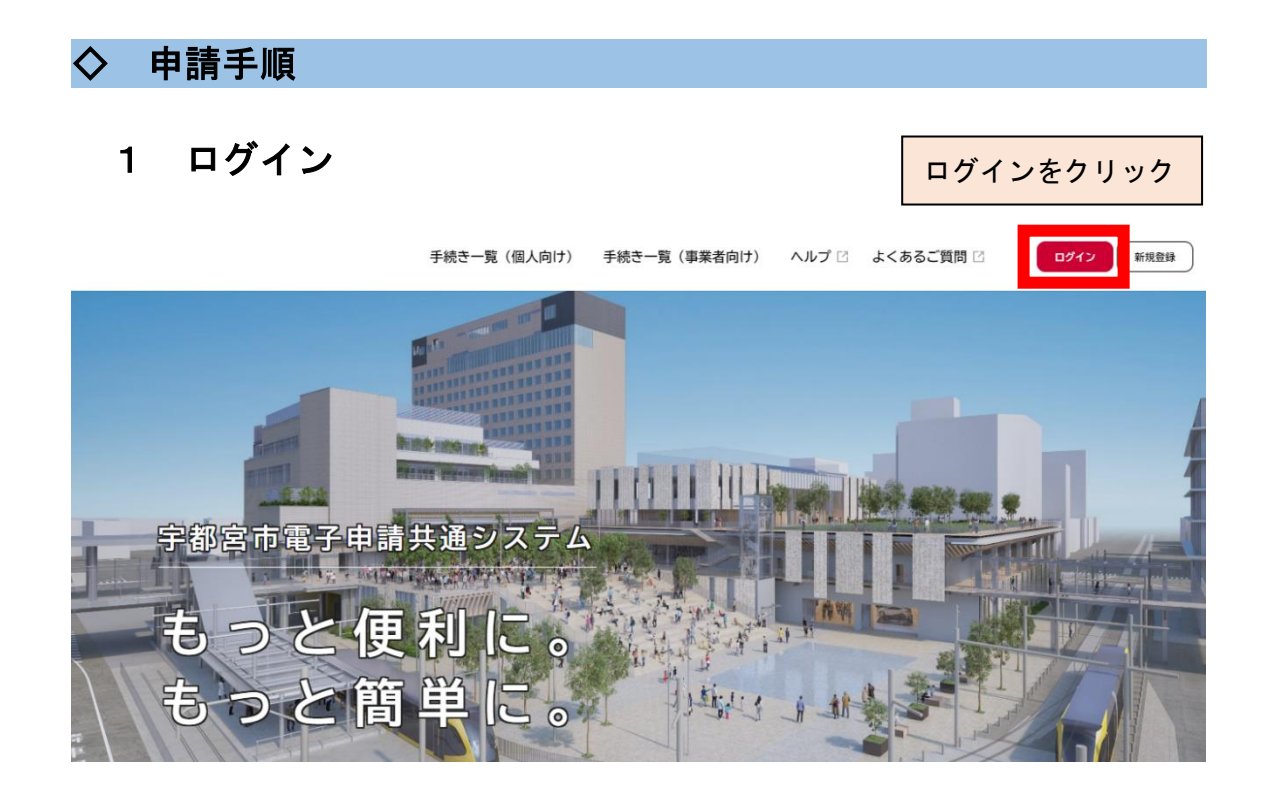

### (1)利用者 I Dでログインする場合

① 電子証明書やカードリーダーを事前に準備し、電子署名拡張 A P またはアプリに電子証明書の情報を読み込める状態にしておきます。

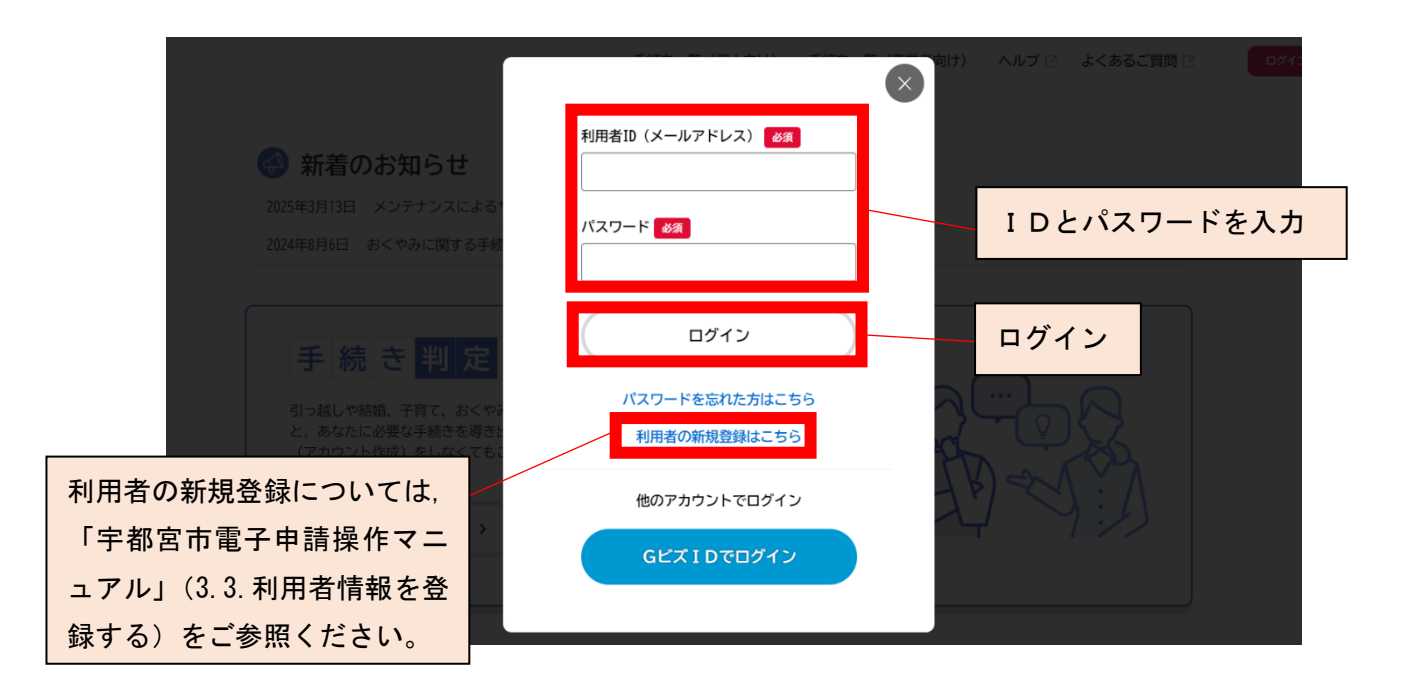

- ② 電子署名を行います。
  - ※ 電子署名については、「宇都宮市電子申請共通システム操作マニュ アル」の「4.7.申請に電子署名する」をご参照ください。

| () 電子署名が必要 | です   |                 |
|------------|------|-----------------|
|            | ø    | パソコンで<br>電子着名する |
|            |      |                 |
|            | 申請する |                 |
| ( c        | 戻る   |                 |

#### ⇒ 電子署名拡張 AP が起動

③ 電子証明書の種類を選択し、[OK] ボタンをクリック
 個人・個人事業主の場合:[署名用電子証明書]を選択
 法人・事業者の場合:[法人・事業者向けの電子証明書]を選択

| ()<br>m-4 |                        | 手続き一覧(個人向け)                                               | 手続き一覧(事業者向け)                                       | ∧ಗ್ರಿರ ಕ≺ಹಕಿದ | 1月日 第 山田 工業 さん ログアウト |
|-----------|------------------------|-----------------------------------------------------------|----------------------------------------------------|---------------|----------------------|
|           | 希望日<br>2020年08月31日     |                                                           |                                                    |               | (8275)               |
|           | 46:520 89 500<br>15:30 | 電子署名に使用する電子                                               | - ×<br>証明書を選んでください                                 |               | 8275                 |
|           |                        | ●名に使用する電子証明<br>() JPK(思名用電子証明書)<br>(個人・個人事業上の方)()<br>(日本) | 潜を選択してください<br>法人・事実告内は電子証明書<br>法人・事実告内の方)<br>キャンゼル |               |                      |
|           |                        | ф137<br>( ) ) ( ) ( ) ( ) ( ) ( ) ( ) ( ) ( ) (           | **                                                 |               |                      |

[署名用電子証明書]を選択した場合は、上記操作マニュアルの 「個人が電子署名する」の手順3に進みます。

[法人・事業者向けの電子証明書]を選択した場合は、続いて次ペ ージの手順に進みます。

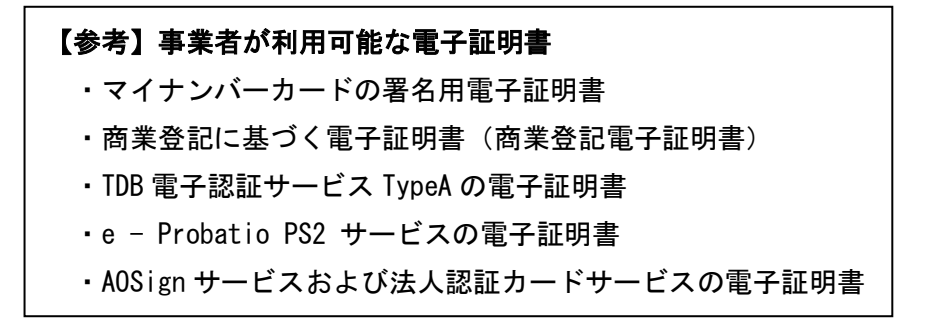

④電子証明書の形式を選択します。

【ICカード型の電子証明書を使用する場合】

[ICカード型の電子証明書]を選択して,パスワードを入力し, [OK] ボタンをクリック

【電子証明書ファイル(拡張子 p12)を使用する場合】 [電子証明書ファイル]を選択し, [OK] ボタンをクリック

| ()<br>m-4 |                    | 手続き一覧(個人向け)                                                                                                    | 手統改一覧(事業者向け)                            | ヘルプ 口 よくあるご質問 口 | 12 山田花子 さん 0770ト |
|-----------|--------------------|----------------------------------------------------------------------------------------------------|-----------------------------------------|-----------------|------------------|
|           | 希望日<br>2020年08月31日 |                                                                                                    |                                         |                 | 76               |
|           | 希望時間<br>15:30      | JPKI署名用電子証明書を                                                                                                    | - ×<br>用いて署名します                         | (H2)            | r6)              |
|           |                    | <ul> <li>使用するカードリーダーを選         AKS ifsh 0         第6冊/スワードを入力して         第6冊/スワードを入力して         のK         OK         OK</li></ul> | Rしてください<br>ください<br>(東鉄寺6~16文字)<br>キヤンゼル | ]               |                  |
|           |                    | 中請する<br>( 限る                                                                                                    |                                         |                 | ••               |
|           |                    |                                                                                                    |                                         |                 |                  |

⇒ [ICカード型の電子証明書]を選択した場合は、電子署名が完了すると 「電子署名が完了しました」と表示されます。

[電子証明書ファイル]を選択した場合は、続いて以下の手順に進みます。 ⑤電子証明書ファイル(拡張子 p12)を選択し、[開く] ボタンをクリック

| 6    |                                                                                                    | 手続き一覧(個人向け)   | 手続き一覧(事業      | (者向け) ヘルプ (        | 3 よくあるご質!                         | ц<br>с 1             | 田 工業 さん ログアウト |
|------|----------------------------------------------------------------------------------------------------|---------------|---------------|--------------------|-----------------------------------|----------------------|---------------|
| m-24 | G ≅ 8<                                                                                                    |               |               |                    |                                   |                      | ×             |
|      | ← → × ↑ 📙 > PC > ドキュメント > 電子証明                                                                                                    | 9             |               | ~                  | 0 2 電子記                           | 明書の検索                | -             |
|      | 整理 ▼ 新しいフォルダー                                                                                                    |               |               |                    |                                   | )== • II             | 0             |
|      | ▲ クイ=-ク マクセス 名前 ^                                                                                                    | 更新            | 旧時            | 種類                 | サイズ                               |                      |               |
|      | ConeDrive ConeDrive Con | ·証明書.p12 2021 | 1/03/05 15:36 | Personal Informati | O KB                              |                      | -             |
|      | PC     3D オブジェクト     ダウンロード     デスクトップ     ドキュメント     ビグチャ     ビデオ     ジデオ     シェージック     ピーカル ディスク (C:)     オットワーク                                                                                                    |               |               |                    |                                   |                      | 9)<br>-       |
|      | ファイル名(凶): 法人・事業者向け電                                                                                                    | 子証明書.p12      |               |                    | ✓ P12 Files (.p<br>関く( <u>O</u> ) | 12) (*.p12)<br>キャンセル | ~             |
|      |                                                                                                    | (             | ~~~           |                    |                                   |                      |               |

⇒ 電子署名が完了すると、「電子署名が完了しました」と表示されます。

## (2) Gビズ I Dでログインする場合

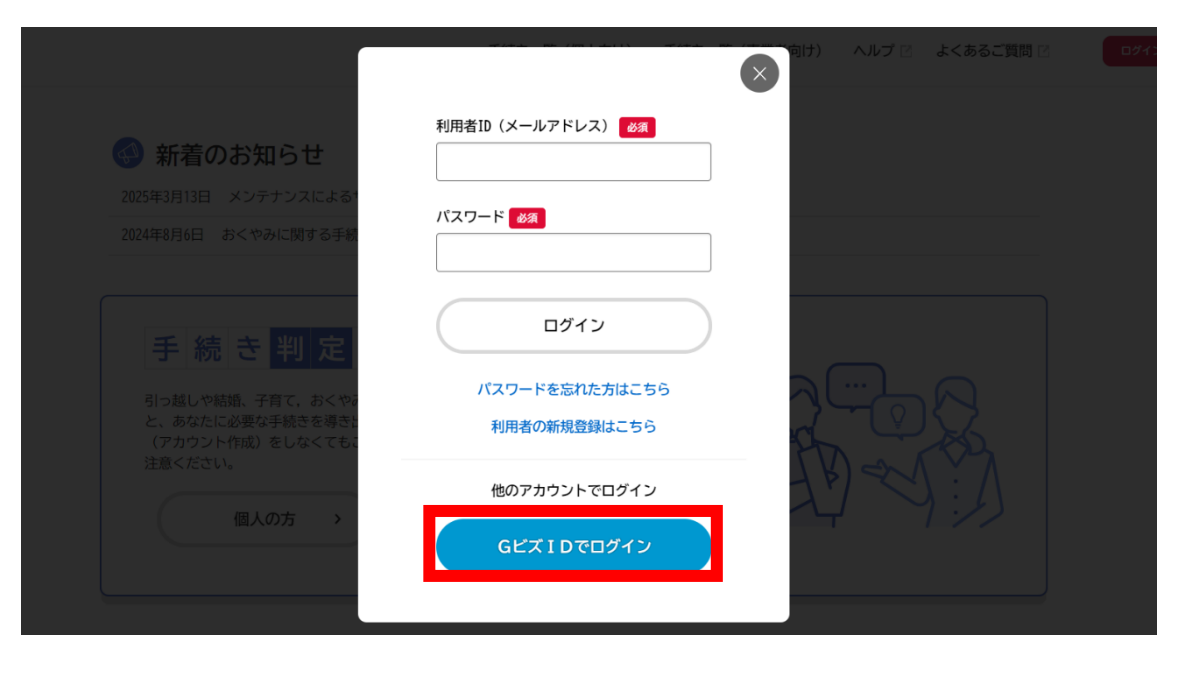

**GビズID でログイン** 

#### 利用規約の確認

|        | 宇都宮市は、利用者に前条の禁止事項のいずれかに該当する行為があったと判断した場合には、予告なしに本システムの利用を停止又は制限する等、<br>必要な措置をとることができることとします。                                                                            |
|--------|----------------------------------------------------------------------------------------------------|
|        | 12 免責事項<br>宇部高市は、利用者がなシステムを利用したことにより発生した利用者の損害及び利用者が第三者に与えた損害について、一切の責任を負いません。<br>また、本システムの提供の遅延、本システムの運用の停止、休止、中断又は利用により発生した利用者の損害及び利用者が第三者に与えた損害につい<br>て、一切の責任を負いません。 |
|        | 13 著作権<br>本システムに含まれているプログラムその他著作物に関する著作権は、日本国の著作権法によって保護されています。本システムに含まれているプロ<br>グラムその他著作物の修正、複製、改ざん、販売等の行為を禁じます。                                                       |
|        | 14 合意管轄裁判所<br>この規約は日本国法に準拠します。また、本システムの利用又はこの規約に関して大阪市と利用者の間に生ずるすべての紛争については、宇都宮地方<br>裁判所を専属的合意管轄裁判所とします。                                                                |
|        | 15 規約の変更<br>この規約は、必要に応じ利用者に車前通知を行うことなく変更することがあります。規約の変更後に、利用者が本システムを利用したときは、当該利用者は、変更後の規約に回慮したものとみなします。                                                                 |
|        | 附則<br>この利用規約は、令和3年11月1日から施行します。 ▼                                                                                                    |
| 「利用規約に | 同意します」に                                                                                                    |
| チェック   | GEXIDE0242                                                                                                    |
|        | Gビズ I Dを入力し,                                                                                                    |
|        | ( ホームに戻る ログイン                                                                                                    |

### 2 手続き選択

①申請できる手続き一覧から「事業者向け手続き」を選択

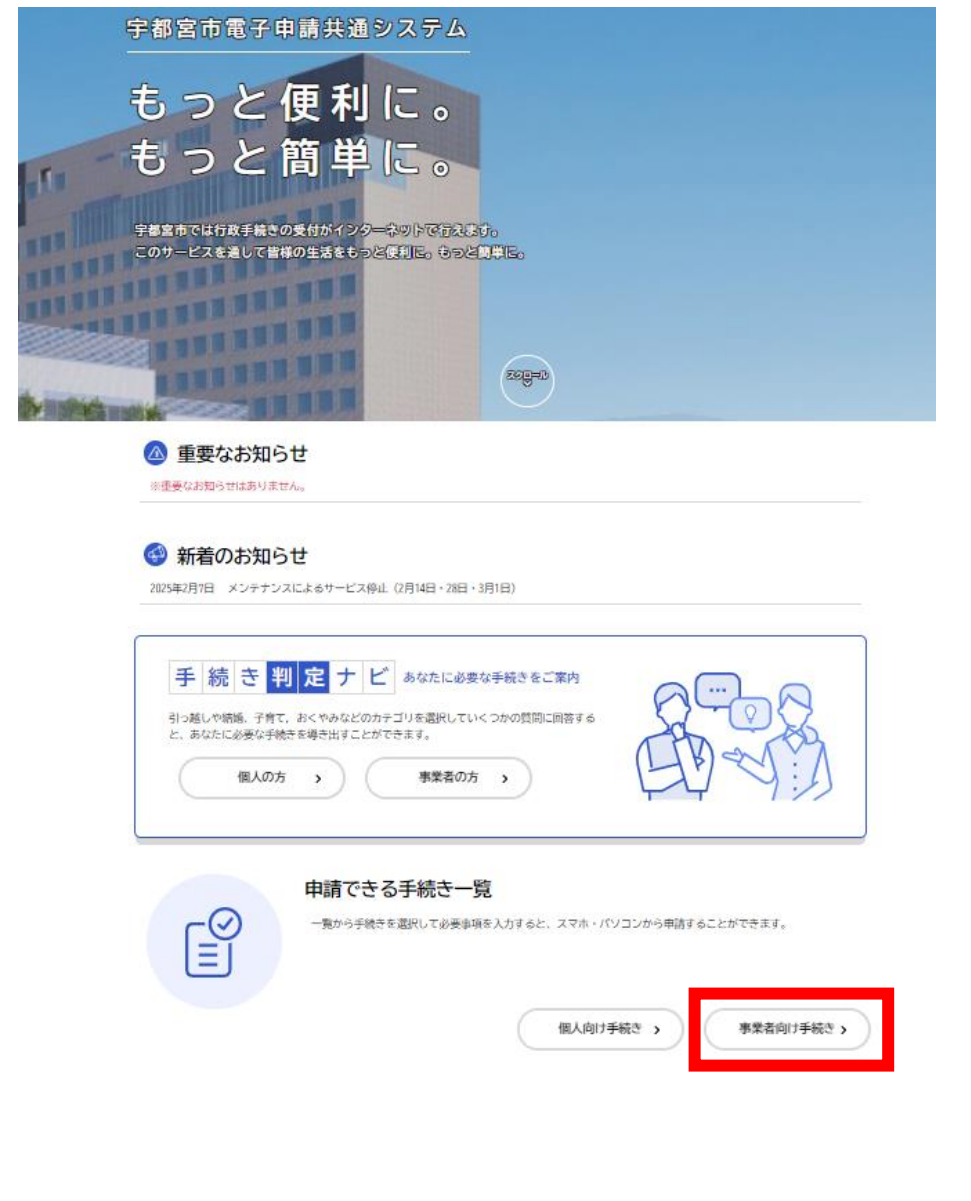

### ②条件を指定して検索から「**産業・雇用**」を選択

| キーワード検索                                                                                                    | 手続き一覧(                        | (事業者向け)           |      |                                |    |
|----------------------------------------------------------------------------------------------------|-------------------------------|-------------------|------|--------------------------------|----|
| Real Provide American American Ame<br>American American Amer | a 該当件数 13                     | <mark>37</mark> 件 |      |                                | 表示 |
| 条件を指定して検索                                                                                                    | サービス付きる                       | 高齢者向け住宅整備<br>~    | >    | 障害児通所支援事業所における支                | >  |
| カテゴリ 組織 利用者情                                                                                                    | <b>促進事業補助</b> 3<br>最<br>住宅政策課 | £                 |      | <b>援フロクラムの庙出について</b><br>子ども政策課 |    |
| 暮らし                                                                                                    |                               |                   |      |                                |    |
| 住まい                                                                                                    | ▶ 応急手当講習会                     | 会(西消防署)           | 1451 | フェスタm y 宇都宮2025賛助              |    |
| 税金                                                                                                    | 警防課                           |                   | >    | (資金・物品)申込み                     | >  |
| 健康・医療                                                                                                    |                               |                   |      | みんなでまちづくり課                     |    |
| 福祉                                                                                                    |                               |                   |      |                                |    |
| 観光・物産                                                                                                    | 受益者負担金                        | (分担金)賦課状況         |      | 令和6年度 宇都宮市ネーミング                |    |
| 産業・雇用                                                                                                    | 調査中請<br>お客さまサービス課             |                   | >    | フ1 ツ事業に関 9 るアフケート調査            | >  |

#### 手続き一覧(事業者向け) キーワード検索 該当件数 91 件 (②)条件をリセットして全件表示 検索 条件を指定して検索 電気設備設置(変更)届出書(新 営業車の保管場所使用承諾証明交 5 5 様式) 付申請 カテゴリ 組織 利用者情報 予防課 中央卸売市場 暮らし Ø フォルダ 住まい Ø 委員会資料の提出について 入札参加資格審査申請 5 入札に参加される際はこちらからお申し込みください。 契約課 Ø 税金

③手続き一覧から「入札参加資格審査申請」を選択

### ④「入札参加資格審査申請」フォルダ内の申請を希望する手続を選択

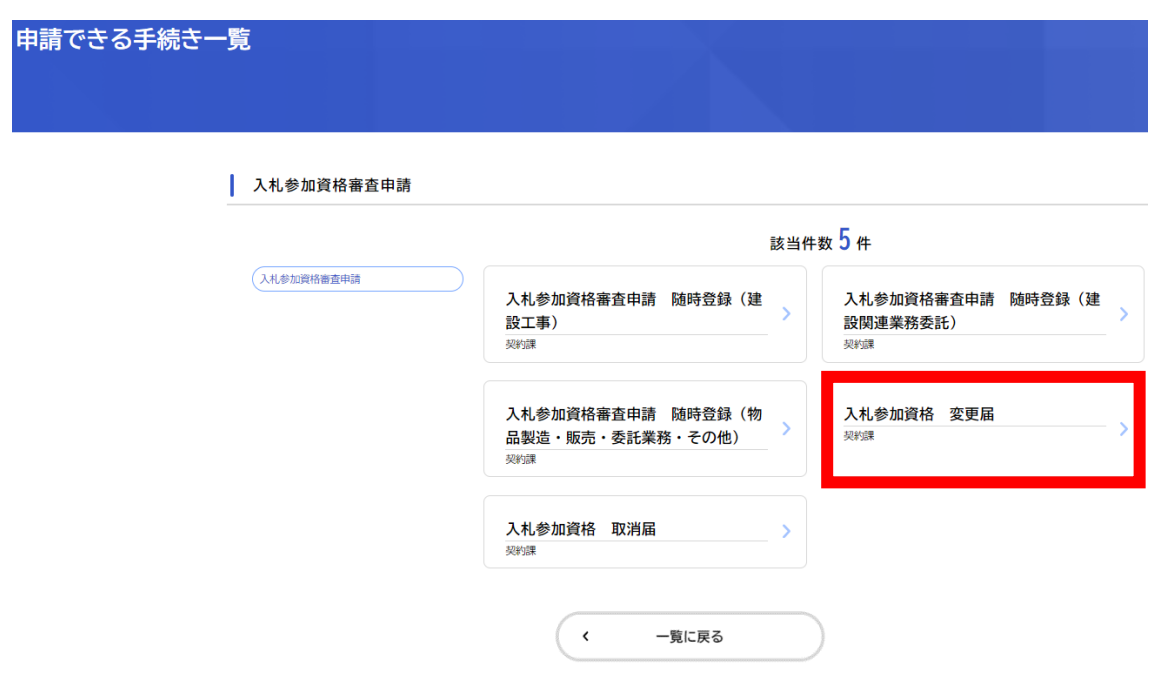

#### 入札参加資格 変更届

#### 申請書・資料

使用印鑑変更届出書 [Excel形式:15.9KB]

「代表者印(実印)」,「使用印」,「代理人印」に変更があった場合は,「使用印鑑変更届出書」に記入・押印のうえ,添付してく ださい。

<u>技術職員調書 [Excel形式:68.1KB]</u>

技術職員に変更があった場合は、「技術職員調書」に記入のうえ、添付してください。

受付開始日

2023年4月1日 0時00分

#### 受付終了日

随時受付

#### お問い合わせ先

理財部契約課 メールによるお問い合わせ:☑ 電話番号:0286322179

#### この手続きを本人に代わり申請するには電子署名が必要です。

ご利用の端末にパソコン向けアプリがインストールされているか確認してください。 インストール手順は<u>こちら</u> Cをご覧ください。

インストール済みにもかかわらず、この表示が出る場合は、ページの再読み込みを行っ てください。

|           | 申請を開始する       | > |
|-----------|---------------|---|
|           | 本人に代わり申請を開始する |   |
| $\square$ | あとで申請する       |   |
| <         | 一覧に戻る         |   |

#### 申請内容の入力 З

|                                                                   |                     | (              | 1/5ページ) |
|-------------------------------------------------------------------|---------------------|----------------|---------|
| ◎ 申請内容の入力                                                         |                     |                |         |
|                                                                   | $\langle 1 \rangle$ |                |         |
| 0                                                                 | 2                   | 3              |         |
| 中國的日の入力 中國的日の入力                                                   | 申請内容の確認             | 申請の完了          |         |
| 登録種別 2017                                                         |                     |                |         |
|                                                                   | Γ                   | 変更のあるき         | 録種別に    |
| <ul> <li>□ 建設関連業務委託 (コンサル)</li> <li>□ 物品製造・販売・委託業務・その他</li> </ul> |                     | チェックを <b>入</b> | れてください。 |
|                                                                   |                     | (複数選択可         | 1)      |
|                                                                   | _                   |                |         |
| (1) 由建夹桂起                                                         |                     |                |         |
|                                                                   |                     |                |         |
| 申請者情報                                                             |                     |                |         |
| 最新の内容を入力してください。(変更がある場合は,変更後の内容)                                  |                     |                |         |
| 充塁マけタな                                                            |                     | 最新             | の申請者情報を |
| <b>時ちくは有</b> 称<br>略語は使わないでください。                                   |                     | 人刀             | してください。 |
| 〇 株式会社<br>× (株)                                                   |                     |                | 更後の内容)  |
|                                                                   |                     |                |         |
|                                                                   |                     |                |         |
| 商号又は名称(フリガナ)                                                      |                     |                |         |
|                                                                   |                     |                |         |
|                                                                   |                     |                |         |
| 代表者職名                                                             |                     |                |         |
|                                                                   |                     |                |         |
|                                                                   |                     |                |         |
| 代表者氏名                                                             |                     |                |         |
| 姓 名                                                               |                     |                |         |
|                                                                   |                     |                |         |
| 代表者氏名(フリガナ)                                                       |                     |                |         |
|                                                                   | (+ 5+ +)            |                |         |

電話番号(ハイフンなし)

FAX番号(ハイフンなし)

#### メールアドレス(確認入力あり)

メールアドレス

メールアドレス(確認)

### ・申請者に関する変更事項

#### 申請者に関する変更事項

変更のあった事項を選択してください。

- 商号又は名称
- ✓ 代表者職名
- ✓ 代表者氏名
- ✓ 本店所在地
- ☑ 建設業法上の主たる営業所の所在地
- ✓ 電話番号
- ✓ FAX番号
- 🗹 メールアドレス
- 代表者印(実印)
- ✓ 使用印

#### 申請者情報の変更年月日

変更のあった事項に チェックを入れてください。 (複数選択可)

変更のあった事項の変更年月日を カレンダーから選択してください。

### ・変更前情報

#### 変更前情報

| 変更前の商号又は名称               |                                        |
|--------------------------|----------------------------------------|
|                          | 「商号又は名称」及び「本店所在地」,<br>「建設業法上の主たる営業所の所在 |
| 変更前の商号又は名称(フリガナ)         | 地」を変更する場合は,「変更前情報」                     |
|                          | の入力フォームが表示されますので、                      |
|                          | 入力してください。                              |
| 変更前の本店所在地                | (変更のない場合は表示されません)                      |
| 郵便番号 (ハイフンなし)<br>住所を検索する |                                        |
| 都道府県                     |                                        |
|                          |                                        |
| 市区町村                     |                                        |
|                          |                                        |
| 町名・番地・建物名・部屋番号           |                                        |
|                          |                                        |
|                          |                                        |

|   | 次へ進む | > |
|---|------|---|
| < | 戻る   |   |

### (2/5ページ)

### (2) 代理人情報

| 理人への委任                                                                                                    |                                                                                                    |
|----------------------------------------------------------------------------------------------------|----------------------------------------------------------------------------------------------------|
|                                                                                                    |                                                                                                    |
| <b>聖人に関する登録状況 28</b><br>代理人を登録している<br>代理人を登録していない                                                                                                    | 代理人について,<br>該当する登録状況に<br>チェックを入れてください                                                                      |
| 代理人情報                                                                                                    |                                                                                                    |
| 最新の内容を入力してください。(変更がある場合は、変更後の内容)                                                                                                    |                                                                                                    |
| <b>支店・営業所等の名称 <u>後</u>須</b><br>商号は不要です。<br>× 株式会社□□ ●●支店                                                                                                    | 代理人を登録している場合は、         最新の情報を入力してください。         (変更後の内容)                                                    |
| <ul> <li>●●支店</li> <li>宇都宮市理財部契約課</li> </ul>                                                                                                    |                                                                                                    |
| ·                                                                                                    |                                                                                                    |
| <b>代理人職名 38</b><br>(例)支店長,所長など                                                                                                    |                                                                                                    |
| 代理人職名 必須 (例)支店長,所長など 代理人氏名 必須 姓                                                                                                    | 名                                                                                                    |
| 代理人職名 必須 (例)支店長,所長など (代理人氏名 必須 姓 (代理人氏名 (フリリガキ) (図)                                                                                                    | 名                                                                                                    |
| 代理人職名 ※         (例)支店長,所長など         (/理人氏名 ※         //理人氏名 (フリガナ) ※         (/理人氏名 (フリガナ) ※                                                                                                    | 名<br>(<br>1)<br>名 (カダカナ)                                                                                   |
| 代理人職名 必須         (例)支店長,所長など         パ理人氏名 必須         姓         (切り力ナ) 必須         姓(カタカナ)         支店・営業所等の所在地 必須         「-」(ハイフン)で略さずに記入してください。         ○ 1丁目2番3号,4番地5         × 1-2-3,4-5         郵便番号(ハイフンなし)                                    | 名<br>(カタカナ)                                                                                                |
| 代理人職名 必須         (例)支店長,所長など         (代理人氏名 必須         姓         (ワリガナ) 必須         姓 (カタカナ)         (方名・営業所等の所在地 必須         「-」 (ハイフン)で略さずに記入してください。         ○ 1丁目2番3号,4番地5         × 1-2-3,4-5         郵便番号 (ハイフンなし)         (仕所を検索す)         都道府県 | 名<br>(カタカナ)<br>(<br>(<br>)<br>(<br>)<br>(<br>)<br>(<br>)<br>(<br>)<br>(<br>)<br>(<br>)<br>(<br>)<br>(<br>) |

| 支店・ | 営業所等の電話番号 | (ハイフンなし) | 必須 |
|-----|-----------|----------|----|
|-----|-----------|----------|----|

支店・営業所等のFAX番号(ハイフンなし)

支店・営業所等のメールアドレス(確認入力あり)

メールアドレス

メールアドレス(確認)

代理人情報の変更 選択解除 代理人情報に変更がある場合は 
 代理人情報を変更する
 代理人情報を変更しない 「代理人情報を変更する」に チェックを入れてください。 代理人に関する変更事項 該当項目を選択してください。 支店・営業所等の名称 「代理人情報を変更する」に □ 代理人職名 チェックを入れた場合は, □ 代理人氏名 □ 所在地 変更事項の入力フォームが 電話番号 表示されますので, 該当項目に □ FAX番号 □ メールアドレス チェックを入れてください。 □ 代理人印 □ 代理人への委任を取り消す (「代理人情報を変更しない」を 選択した場合は表示されませ

(例:上記「代理人に関する変更事項」において、「代理人氏名」にチェックを入れた場合)

ん。)

当該事項の変更年月日を

入力してください。

| 変更前の代理人氏名       |                    |
|-----------------|--------------------|
| 姓               | 名                  |
|                 | チェックを入れた変更事項について,  |
| 変更前の代理人氏名(フリガナ) | 変更前の内容を記載する入力フォームが |
| 姓(カタカナ)         | 表示されますので、入力してください。 |
|                 | (一部, 表示されない項目あり)   |
| 代理人に関する事項の変更年月日 |                    |

Ħ

### (3) その他の情報の変更

#### その他の情報の変更

#### 変更事項

その他変更事項がある場合は、該当する項目を選択し、変更後の内容を入力してください。

宇都宮市内の事業所等設置状況

- ✓ 資本金額
- 建設業許可区分(特定・一般の別)
- ☑ 技術職員
- ✓ 取扱品目

記載の項目に変更がある場合は, 該当項目にチェックを入れてください。 ※ チェックを入れた項目について, 追加で入力フォームが表示されます。

### 市内の事業所設置状況

#### 市内の事業所等設置状況

□ 設置「なし」から設置「あり」に変更

□ 設置「あり」から設置「なし」に変更

#### 市内事業所等設置状況変更年月日

#### ·資本金額

#### 資本金額(変更後)

単位:千円

#### 資本金額の変更年月日

ė

#### ·建設業許可区分

#### 建設業許可区分

建設業許可区分に変更のある工事種別(工種)を選択してください。

- □ 土木一式工事
- □ 建築一式工事
- □ ほ装工事
- □ 管工事
- □ 電気工事

「建設業許可区分」に変更がある場合は、 変更のある工事種別(工種)にチェックを 入れてください。

| 建設業許可区分の変更                                           |                      |
|------------------------------------------------------|----------------------|
| 選択解除 () 時に亦再                                         |                      |
| <ul> <li>○ 特定から一般に変更</li> <li>○ 一般から特定に変更</li> </ul> | 変更となる工種が複数あり,工事種別により |
| ● その他                                                | 建設業許可区分が異なる場合は「その他」を |
|                                                      | 選択のうえ、入力フォームに具体的内容を  |
| 建設業許可区分変更の内容                                         | 入力してください。            |
| その他の具体的内容を入力してください。                                  |                      |

(例:土木一式工事は一般から特定に変更,建築一式工事は特定から一般に変更 など)

建設業許可区分の変更年月日

### ・技術職員

技術職員の変更年月日

|--|

変更事項において「技術職員」にチェック を入れた場合は,別途様式「技術職員調書」 に入力のうえ,添付してください。

#### 取扱品目

| 取扱品目(変更後)  |                  |  |  |
|------------|------------------|--|--|
|            |                  |  |  |
| 取扱品目の変更年月日 | 「取扱品目」に変更がある場合は, |  |  |
|            | 変更後の内容を入力してください。 |  |  |

### (4) 添付書類

#### 添付書類

変更事項に応じて,必要となる添付書類を添付してください。 添付ファイルの容量の上限は、1添付ファイルあたり10MB です。

変更事項に応じて、必要となる添付書類を ご用意のうえ、データを添付してください。

添付書類【商業登記簿謄本(商業登記の履歴事項全部証明書)】

以下の項目に変更が生じた場合は、【商業登記簿謄本(商業登記の履歴事項全部証明書)】を添付してください。

- ・商号又は名称
- ·代表者氏名
- ・本店所在地
- ・資本金額
- ※3か月以内に発行されたもの(写しも可)

アップロードするファイルを選択

#### 添付書類【建設業の変更届出書】

登録種別「建設工事」において、以下の事項に変更が生じた場合は、【建設業の変更届出書】を添付してください。

- ・代表者氏名
- ・建設業法上の主たる営業所の所在地
   ・代理人に関する事項
- ※3か月以内に発行されたもの(写しも可)

アップロードするファイルを選択

#### 添付書類【技術職員調書】

技術職員を変更する場合は、別紙様式【技術職員調書】に記入のうえ、添付してください。

アップロードするファイルを選択

#### 添付書類【許認可等を証明する書類】

「取扱品目」を変更する場合は、【許認可等を証明する書類】を添付してください。

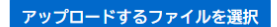

|                  | 次へ進む        | > |   |
|------------------|-------------|---|---|
| $\left( \right)$ | 保存してあとで申請する |   | ) |
| (                | く 戻る        |   | ) |

### (5/5ページ)

### (5) この申請に関する問い合わせ先

| この申請に関する問い合わせ先             |                                             |
|----------------------------|---------------------------------------------|
| 部署等の名称                     | 不明な点などを宇都宮市から問い合わせる際に<br>窓口となる連絡先を記入してください。 |
|                            |                                             |
| 問合せ担当者名                    |                                             |
| 姓                          | 名                                           |
| 問合せ担当者名(フリガナ)              |                                             |
| 姓 (カタカナ)                   | 名 (カタカナ)                                    |
| 問合せ電話番号(ハイフンなし)            |                                             |
|                            |                                             |
| 問合せFAX番号(ハイフンなし)           |                                             |
|                            |                                             |
| 問合せメールアドレス                 |                                             |
| メールアドレス<br><br>メールアドレス(確認) |                                             |
|                            |                                             |

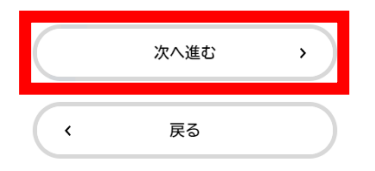

### 4 申請内容の確認

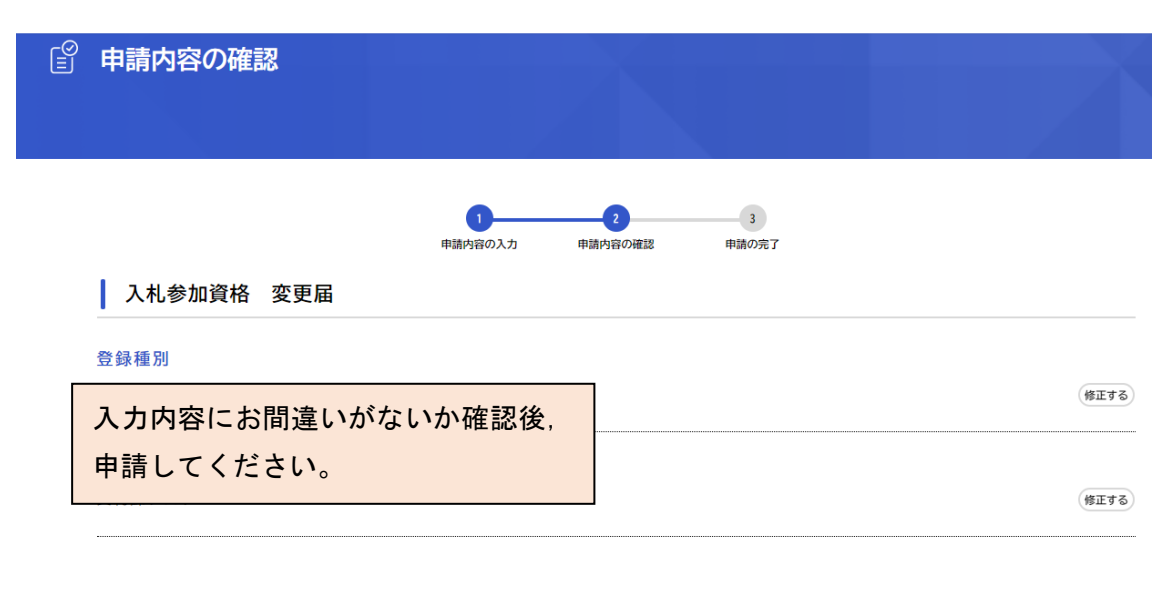

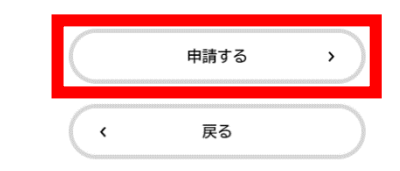

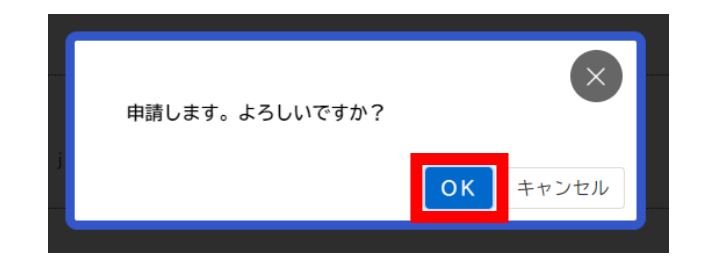

### 5 申請の完了

| € 申請の完了                                          |                                       |  |
|--------------------------------------------------|---------------------------------------|--|
| 入札参加資格 変更                                        | 1<br>申請内容の入力 申請内容の確認 申請の完了<br>巨届      |  |
| 申請を受け付けました。<br>順番に申請内容を確認するため、<br>なお、お手続きの処理状況は「 | 、確認までしばらくお待ちください。<br>マイページ」からご確認頂けます。 |  |
| お問合せの際に必要となります(                                  | ので、申込番号を控えるか、このページを印刷してください。          |  |
|                                                  | 申込番号                                  |  |
|                                                  | 15137389                              |  |
|                                                  |                                       |  |
|                                                  | く ホームに戻る                              |  |

登録のメールアドレスに申請完了のメ ールが届きますので、ご確認ください。 また、お問い合わせの際に必要となり ますので、申込番号をお控え願います。

〒320-8540 栃木県宇都宮市旭1丁目1番5号 宇都宮市理財部契約課管理グループ 電 話:028-632-2178 FAX:028-632-2166 E-mail:u0402@city.utsunomiya.tochigi.jp